## Guía para realizar pagos por Derechos por Información de transparencia

- 1. Ingresar a la liga https://shacienda.groo.gob.mx/tributanet/
- 2. Elegir la opción: Formulario de Pago
  - Derechos por información de transparencia

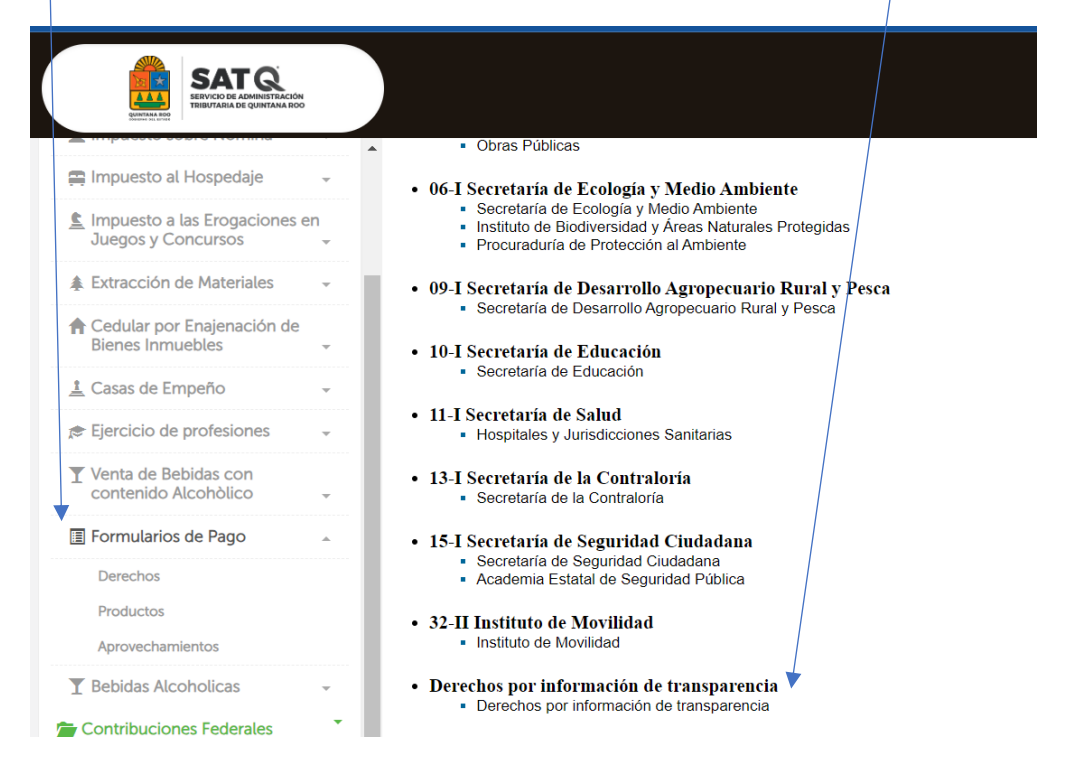

3. Capturar los datos que le solicite

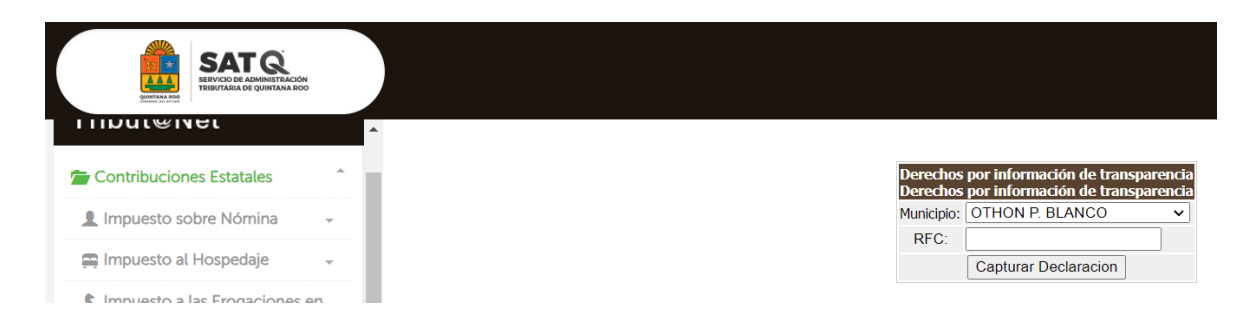

4. Elegir la dependencia 9 Secretaría de Desarrollo Agropecuario, Rural y Pesca

|                                            |                                                                   | SEC |
|--------------------------------------------|-------------------------------------------------------------------|-----|
| ROO UNIDES PARA<br>ESTERET ROO UNIDES PARA | SAT Q<br>SERVICIO DE ADMINISTRACIÓN<br>TRIBUTARIA DE QUINTANA ROO | D   |

SECRETARÍA DE FINANZAS Y PLANEACIÓN DIRECCIÓN ESTATAL DE RECAUDACIÓN

## Derechos por información de transparencia Derechos por información de transparencia

| Nombres(s), Apellido Paterno, Materno, Nombre                | cial :                                                                   |             | Número          | Número de Control: |              |              |        |  |
|--------------------------------------------------------------|--------------------------------------------------------------------------|-------------|-----------------|--------------------|--------------|--------------|--------|--|
| Registro Federal de Contribuyentes.( RFC ):<br>XAXX010101000 | Dependencia:<br>9. SECRETARÍA DE DESARROLLO AGROPECUARIO RURAL Y PESCA 🗸 |             |                 |                    |              |              |        |  |
| Calle (Indicar Cruzamientos):                                |                                                                          |             |                 |                    |              |              |        |  |
| Colonia:                                                     | No. Exter                                                                | ior:        |                 | No. Interi         | or:          | Codigo Posta | al:    |  |
| Localidad:                                                   | Entidad Federativa:<br>2 BLANCO QUINTANA ROO                             |             |                 |                    |              |              |        |  |
| SE DECLARARÁN ESTOS DERECHOS CON FUNDA<br>ROO                | MENTO EN                                                                 | EL ARTÍCULO | 122 DE LA LEY I | DE DERECHO         | S DEL ES     | TADO DE QU   | INTANA |  |
| 1.4 Versiones Publicas por foja (010989)                     |                                                                          | V Agr       |                 |                    | gar Eliminar |              |        |  |
|                                                              |                                                                          | CONCEPTO    | 5               |                    |              |              |        |  |
| Descripción                                                  |                                                                          | Cantidad /  | Tarifa          | Tarifa             |              | UMA          |        |  |
| 1.4 Versiones Publicas por foja (010989)                     |                                                                          | 1           | 0.040           | 0.0400             |              | 108.57       |        |  |
| Observaciones:                                               |                                                                          |             | то              |                    | OTAL A PAGAR |              | 4      |  |
|                                                              |                                                                          | Generar     |                 |                    |              |              |        |  |

5. Elegir una opción de concepto de pago y generar el recibo que deberá pagar y presentar posteriormente.